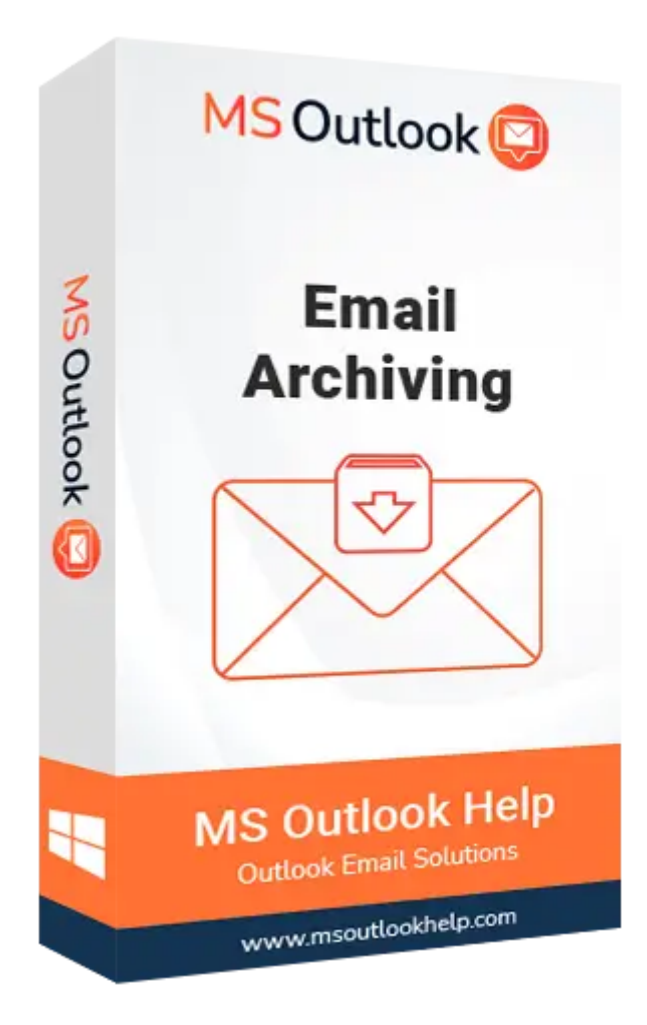

# **Email Archiving**

(Software guide)

#### Overview

The Email Archiving Tool is a professional tool that archives emails from various email clients into different file formats. It supports multiple web and cloud-based email clients in different file formats, including **PDF, PST, EML, MSG, MBOX, DOC, DOCX, DOCM, JSON, PNG**, etc. With this tool, you can save emails from 60+ email clients, including **Gmail, Yahoo, G Suite, Office 365, iCloud, Zoho Mail**, etc.

#### What's new in this version?

- Archive emails with attachments into a supported file format.
- Deletes emails from the server after archiving.
- User-friendly and updated interface.
- Save emails with 100% accuracy and retain folder hierarchy.

### **Key Features**

- It allows email archiving from 60+ web and cloud-based email clients such as Gmail, Office 365, Yahoo, IMAP, Zoho Mail, GoDaddy, iCloud, etc.
- Saves emails into various file formats, including MBOX, PST, PDF, MSG, HTML, DOC, PNG, EML, EMLX, and many more.
- The skip Duplicate Emails option allows users to ignore similar emails from the archive based on To, From, Subject, and Body.
- Split the resultant PST file in any size.
- You can migrate emails with or without attachments.
- You can delete emails from the server after archiving them into another format.
- Archive emails for the selected date range.
- You can choose the folders for which you want to take backups.

#### **Minimum System Requirements**

**Processor:** Intel® Core<sup>™</sup> 2 Duo CPU E4600 @ 2.40GHz 2.39GHz" **RAM:** Minimum 4 GB RAM **Hard Disk:** 50 GB of free hard disk space required

#### Installation Process of Aryson Software

Follow the steps to install the Aryson Technologies software on your system:

#### • Firstly, Visit the official website of Aryson Technologies.

(https://www.arysontechnologies.com)

• After that Click on the **Product Section** of the Website and choose the software you

need to download from the navigation list.

• After that, You will find a product description page of your selected software. From the

description page, tap on the **Download Now** button.

• After downloading, **double-click** on the downloaded .exe of the tool. Or visit the download

location from your computer and **run** the software as an **Administrator**.

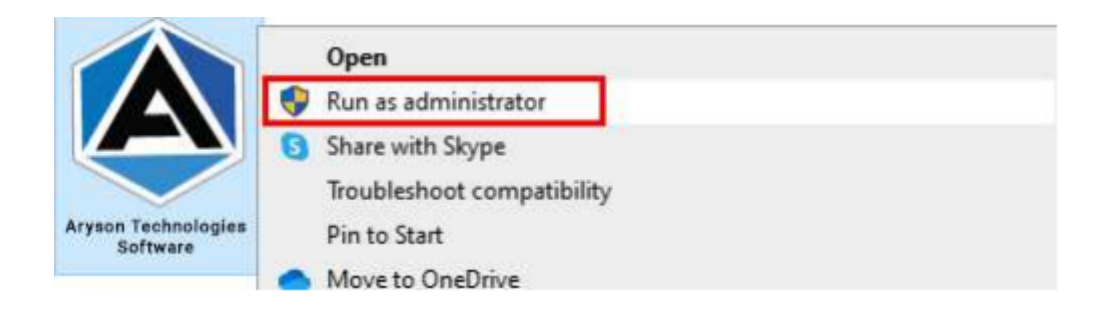

• Click the **Next** button to continue the installation setup of the software.

| 🛃 Setup - Aryson Technolo | gles Software                                                                                                    | · · · · · · · · · · · · · · · · · · ·                                                       |                            |
|---------------------------|----------------------------------------------------------------------------------------------------|---------------------------------------------------------------------------------------------|----------------------------|
|                           | Welcome to the A<br>Software Setup W                                                                                                    | ryson Techno<br>/izard                                                                      | logies                     |
|                           | This will install Aryson To<br>computer.<br>A previous installation for<br>to update that installation<br>() Yes, update the existing<br>() No, install into a different | echnologies Softwa<br>nas been detected.<br>on?<br>g installation <b>()</b><br>nt directory | ire on your<br>Do you wish |
|                           | Click Next to continue, or Ca                                                                                                    | ancel to exit Setup.                                                                        |                            |
|                           |                                                                                                    | Next >                                                                                      | Cancel                     |

• Choose the **destination directory** of the software and click **Next**.

| Setup - Aryson Technologies Software                                            |         |          | 2    |
|---------------------------------------------------------------------------------|---------|----------|------|
| Select Destination Directory                                                    |         |          |      |
| Where should Aryson Technologies Software be installed?                         |         |          |      |
| Select the folder where you would like Aryson Technologies S<br>hen click Next. | oftware | be insta | alle |
| C:\Program Files\Aryson Technologies Software                                   |         | Browse . |      |
| Required disk space: 223 MB                                                     |         |          |      |
| Free disk space: 60 GB                                                          |         |          |      |
|                                                                                 |         |          |      |
|                                                                                 |         |          |      |
|                                                                                 |         |          |      |
|                                                                                 |         |          |      |
|                                                                                 |         |          |      |
|                                                                                 |         |          |      |
|                                                                                 |         |          |      |
| son                                                                             |         |          |      |

• Now, you have installed the software on your system. Click **Finish** to launch the software.

| 🛃 Aryson Technologies Software |                                                                                                    | -                                                                        | $\square$ ×         |
|--------------------------------|----------------------------------------------------------------------------------------------------|--------------------------------------------------------------------------|---------------------|
|                                | Completing the Ary<br>Software Setup Wiz                                                                                                    | son Technol<br>ard                                                       | ogies               |
|                                | Setup has finished installi<br>Software on your compute<br>launched by selecting the<br>Click Finish to exit Setup.<br>Create a desktop icon<br>Run Aryson Technolog | ng Aryson Techn<br>r. The applicatio<br>installed icons.<br>ies Software | ologies<br>n may be |
|                                |                                                                                                    |                                                                          | Finish              |

Live Chat:

http://messenger.providesupport.com/messenger/0pi295uz3ga080c7lxqxxuaoxr.html Visit Our Site: https://www.arysontechnologies.com/ Contact Us: https://www.arysontechnologies.com/contact-us.html Submit your Review:

https://www.arysontechnologies.com/client-reviews.html

#### Uninstallation Procedures for Aryson Software

- Turn On your system or PC.
- Now, search the Control Panel and Open it.

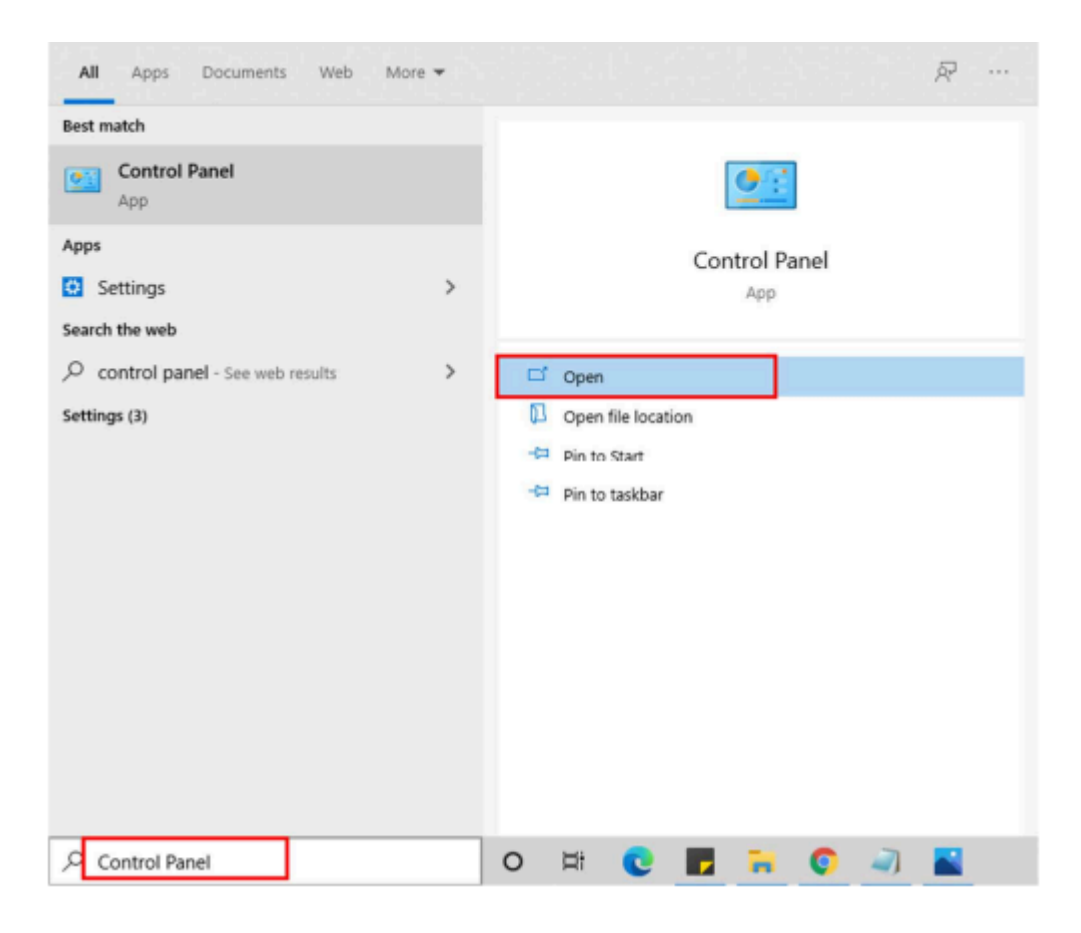

• Here, find the program section and click on Uninstall a program.

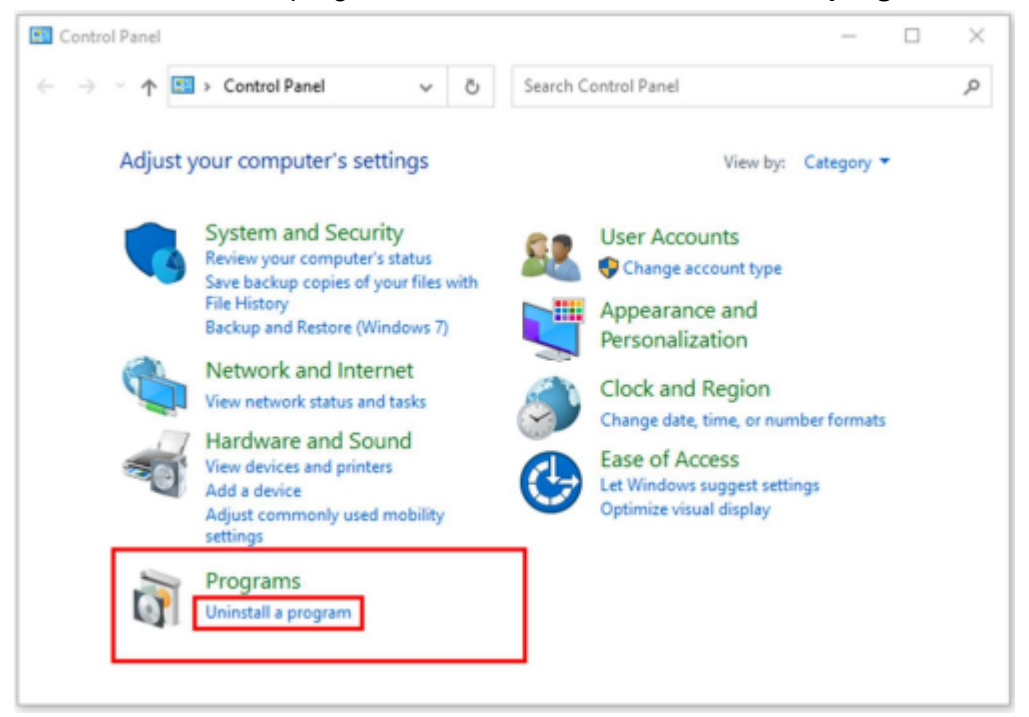

• After that, choose the **software** that you want to uninstall. Additionally, **Right-click** on the software and click **Uninstall**.

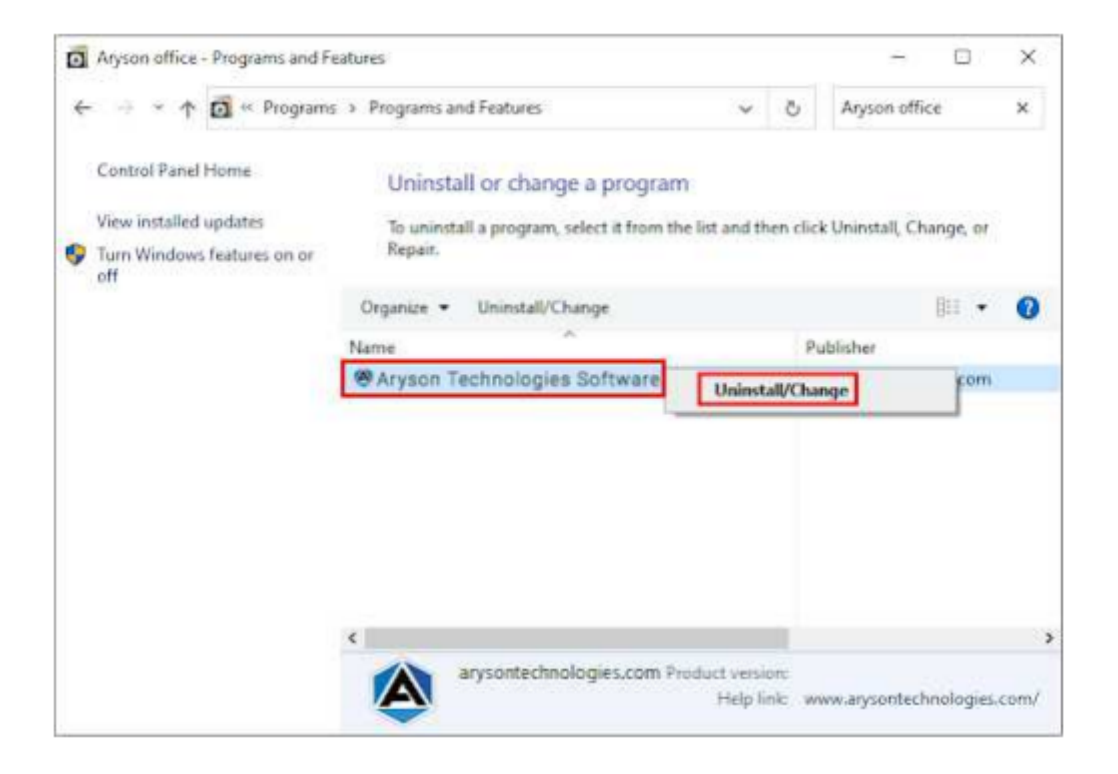

• After that, tap the **Next** button to Uninstall the Aryson software.

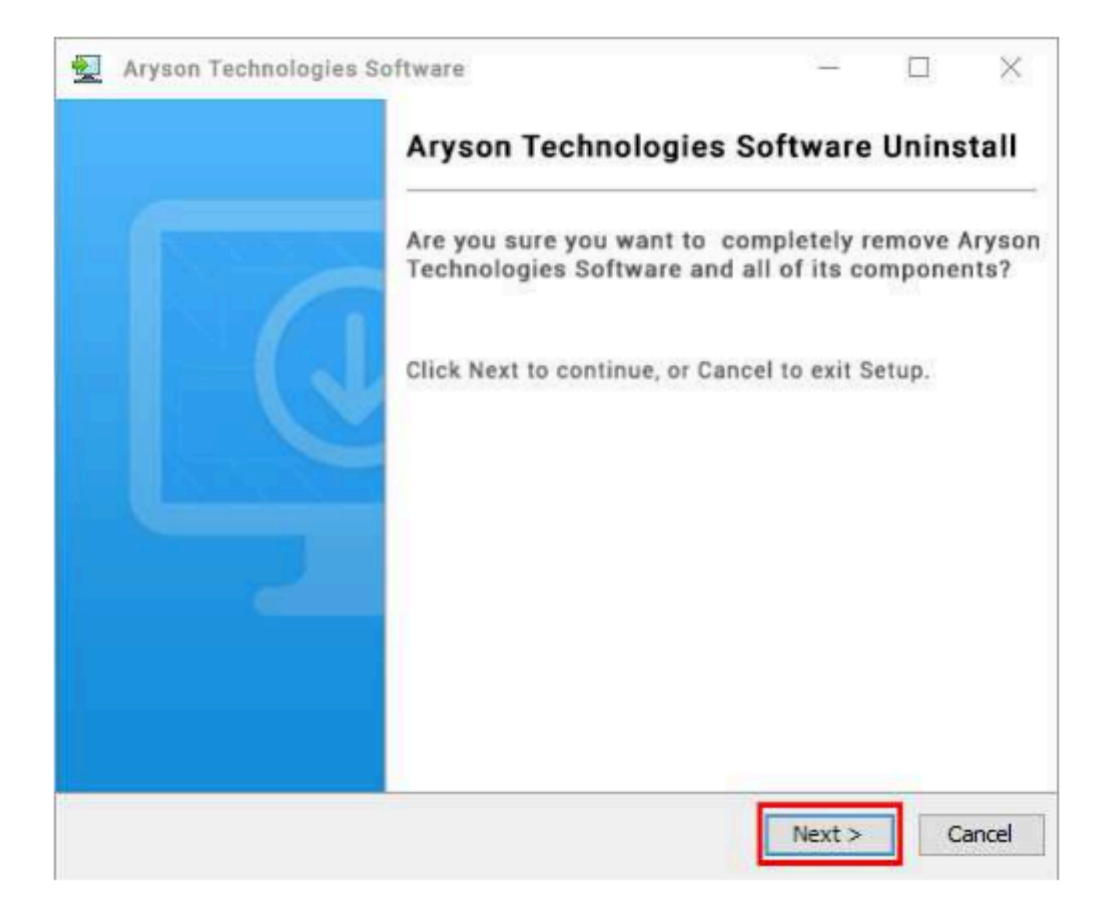

• Now you have **successfully uninstalled** the Aryson software. Click on the **Finish** button.

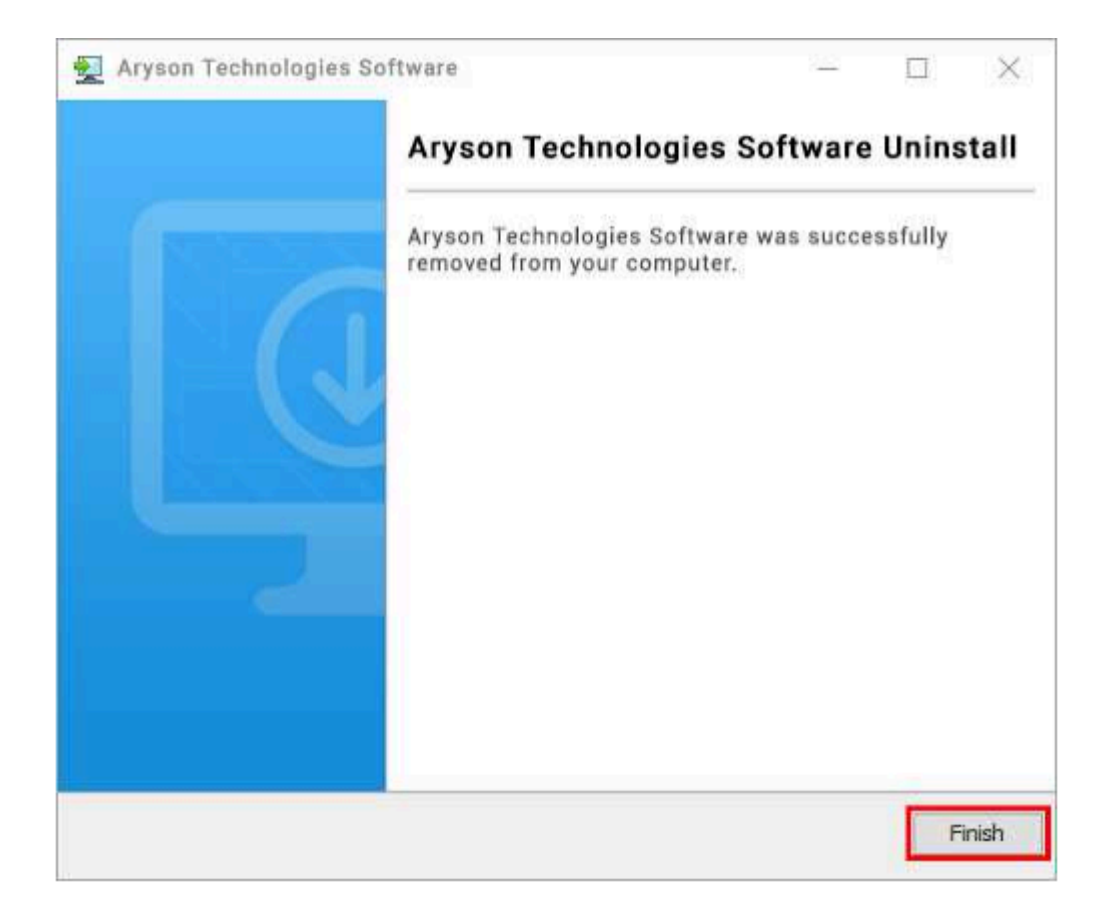

LiveChat: http://messenger.providesupport.com/messenger/0pi295uz3ga080c7lxqxxuaoxr.html Visit Our Site: https://www.arysontechnologies.com/ Contact Us: https://www.arysontechnologies.com/contact-us.html Submit your Review: https://www.arysontechnologies.com/client-reviews.html

## User Interface

After downloading the Email Archiving Tool, a welcome screen appears as below:

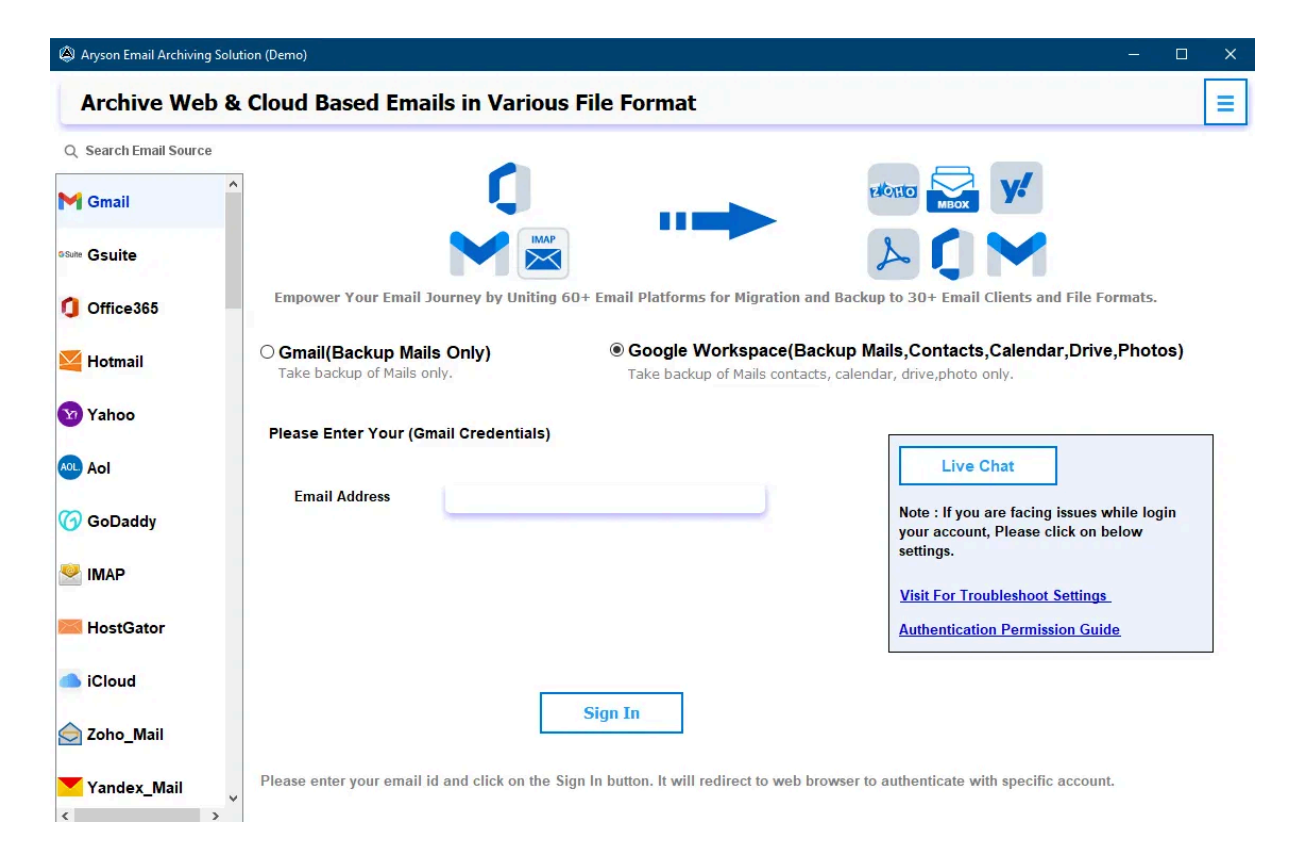

# Software Working Process

**Step 1:** Download and run the Email Archiving Software.

| l Aryson Email Archiving Soluti | ution (Demo)                                                                                                    | - <u> </u>               | × |
|---------------------------------|----------------------------------------------------------------------------------------------------|--------------------------|---|
| Archive Web &                   | k Cloud Based Emails in Various File Format                                                                                                    |                          | ≡ |
| Q Search Email Source           |                                                                                                    |                          |   |
| M Gmail                         | EXORED EXORED Y                                                                                                    |                          |   |
| ©Suite Gsuite                   |                                                                                                    |                          |   |
| 1 Office365                     | Empower Your Email Journey by Uniting 60+ Email Platforms for Migration and Backup to 30+ Email Clients and File                                                                                                    | Formats.                 |   |
| Hotmail                         | O Gmail(Backup Mails Only)       Image: Constant Scheme Constant Scheme Constant Schem | ive,Photos)              |   |
| 🕥 Yahoo                         | Please Enter Your (Gmail Credentials)                                                                                                    |                          |   |
| Aol                             | Live Chat                                                                                                    |                          |   |
| 🌀 GoDaddy                       | Email Address Note : If you are facing issue your account, Please click or settings.                                                                                                    | s while login<br>n below |   |
|                                 | Visit For Troubleshoot Settin                                                                                                    | iqs                      |   |
| HostGator                       | Authentication Permission G                                                                                                    | <u>uide</u>              |   |
| iCloud                          |                                                                                                    |                          |   |
| 🚖 Zoho_Mail                     | Sign In                                                                                                    |                          |   |
| Yandex_Mail                     | Please enter your email id and click on the Sign In button. It will redirect to web browser to authenticate with specific acco                                                                                                    | unt.                     |   |

**Step 2:** Choose a Source Email Client. If you select the source email client as Gmail, choose any one from Gmail and Google Workspace.

| Aryson Email Archiving Soluti | ution (Demo)                                                                                                    | - 0                                                       | × |
|-------------------------------|----------------------------------------------------------------------------------------------------|-----------------------------------------------------------|---|
| Archive Web &                 | k Cloud Based Emails in Various File Format                                                                                                    |                                                           | ≡ |
| Q Search Email Source         |                                                                                                    |                                                           |   |
| M Gmail                       | The second second secon | <b>Y!</b>                                                 |   |
| Suite Gsuite                  |                                                                                                    | M                                                         |   |
| <b>()</b> Office365           | Empower Your Email Journey by Uniting 60+ Email Platforms for Migration and Backup to 30+ Email                                                                                                    | Clients and File Formats.                                 |   |
| Yotmail Hotmail               | Gmail(Backup Mails Only)     Take backup of Mails only.     Google Workspace(Backup Mails,Contacts, Contacts, C      | s,Calendar,Drive,Photos)<br>only.                         | 1 |
| Yahoo                         | Please Enter Your (Gmail Credentials)                                                                                                    |                                                           | • |
| AOL AOI                       | Live                                                                                                    | Chat                                                      |   |
| 🕜 GoDaddy                     | Email Address Note : If you your account settings.                                                                                                    | are facing issues while login<br>n, Please click on below |   |
| 🥙 ІМАР                        | Visit For Tr                                                                                                    | oubleshoot Settings                                       |   |
| MostGator                     | Authenticat                                                                                                    | on Permission Guide                                       |   |
| iCloud                        |                                                                                                    |                                                           |   |
| 🔶 Zoho_Mail                   | Sign In                                                                                                    |                                                           |   |
| Yandex_Mail                   | Please enter your email id and click on the Sign In button. It will redirect to web browser to authenticate w                                                                                                    | ith specific account.                                     |   |

**Step 3:** Enter your email address and App Password and click the Sign in button.

| ر Search Email Source               |                                             |                                                    |                                                                                                    |
|-------------------------------------|---------------------------------------------|----------------------------------------------------|----------------------------------------------------------------------------------------------------|
| Gmail                               |                                             | - Q                                                | elotio MBOX                                                                                                    |
| Gsuite                              |                                             |                                                    | A C M                                                                                                    |
| Office365                           | Empower Your Emai                           | l Journey by Uniting 60+ Email Platforms for       | Migration and Backup to 30+ Email Clients and File Formats.                                                                                  |
| Hotmail                             | Gmail(Backup Mails     Take backup of Mails | ails Only) O Google Work<br>only. Take backup of I | space(Backup Mails,Contacts,Calendar,Drive,Photos)<br>Mails contacts, calendar, drive,photo only.                                            |
| Yahoo                               | Please Enter Your (                         | Gmail Credentials)                                 |                                                                                                    |
|                                     |                                             |                                                    |                                                                                                    |
| Aol                                 | Email Address                               | com                                                | Live Chat                                                                                                    |
| Aol<br>GoDaddy                      | Email Address<br>Password                   | com                                                | Live Chat<br>Note : If you are facing issues while login<br>your account, Please click on below                                              |
| Aol<br>GoDaddy<br>IMAP              | Email Address<br>Password<br>(App-Password) | com                                                | Live Chat Note : If you are facing issues while login your account, Please click on below settings. Visit For Troubleshoot Settings          |
| Aol<br>GoDaddy<br>IMAP<br>HostGator | Email Address<br>Password<br>(App-Password) | com                                                | Live Chat Note : If you are facing issues while login your account, Please click on below settings. Visit For Troubleshoot Settings.         |
| Aol<br>GoDaddy<br>IMAP<br>HostGator | Email Address<br>Password<br>(App-Password) | com                                                | Live Chat Note : If you are facing issues while login your account, Please click on below settings. <u>Visit For Troubleshoot Settings</u> . |

| 1  | 1                                           |    |              |
|----|---------------------------------------------|----|--------------|
|    | 16-10-23 12-59-09                           | 0  |              |
| 2  | 16-10-23 12-59-09/                          | 0  | $\checkmark$ |
| 3  | 16-10-23 12-59-09/                          | 1  | $\checkmark$ |
| 4  | INBOX                                       | 37 | $\checkmark$ |
| 5  | Mon Oct 16 12 32 12 IST 2023                | 0  | $\checkmark$ |
| 6  | Mon Oct 16 12 32 12 IST 2023/               | 0  | $\checkmark$ |
| 7  | Testing                                     | 0  | $\checkmark$ |
| 8  | Testing/Inbox                               | 0  | $\checkmark$ |
| 9  | Testing/Inbox/Top of Personal Folders       | 0  | $\checkmark$ |
| 10 | Testing/Inbox/Top of Personal Folders/Inbox | 0  |              |
| 11 | [Gmail]                                     | 0  | V            |
| 12 | [Gmail]/All Mail                            | 61 | $\checkmark$ |
| 13 | [Gmail]/Drafts                              | 0  | $\checkmark$ |
| 14 | [Gmail]/Important                           | 35 | $\checkmark$ |
| 15 | [Gmail]/Sent Mail                           | 34 | $\checkmark$ |
| 16 | [Gmail]/Spam                                | 0  | $\checkmark$ |
| 17 | [Gmail]/Starred                             | 0  | $\checkmark$ |
|    |                                             |    | _            |

**Step 4:** Select the folder name that you want to backup and hit Next.

**Step 5:** Choose the option Save in File Format or Migrate in Email Client and select an output.

| long Aryson Email Archiving Solution (Demo)                                                                                                    | – 🗆 X       |
|----------------------------------------------------------------------------------------------------|-------------|
| Archive Web & Cloud Based Emails in Various File Format                                                                                                    | Ξ           |
| Save in File format     O Migrate in Email Client      Select File Format :     PST     Skip Duplicate Email(     MBOX     MBOX     MBOX     MBOX     From     MBOX     PDF     Free up Server Space     CSV | Date Filter |
|                                                                                                    |             |
| Back                                                                                                    | Next        |

Step 6: Now, you can choose the additional features of the software.

| Aryson Email Archiving Solution (Demo) Archive Web & Cloud Based Emails in Various   | File Forma | t           |              | - |   |
|--------------------------------------------------------------------------------------|------------|-------------|--------------|---|---|
| Save in File format     O Migrate in Email Client       Select File Format :     PST |            | Date Filter | End Bate     |   | 0 |
|                                                                                      | 0          | Oct 1, 2023 | Oct 10, 2023 |   |   |
| ∑ migrate of backup cinan(s) without Attacimient me(s)<br>∑ Free up Server Space     | 0          |             |              |   |   |
|                                                                                      |            |             |              |   |   |
|                                                                                      |            |             |              |   |   |

Step 7: Click the Select Path button to choose the destination folder and hit Download.

| Aryson Email Archiving Solution (Demo) |                                   |                    | – 🗆 X            |
|----------------------------------------|-----------------------------------|--------------------|------------------|
| Archive Web & Cloud Ba                 | ased Emails in Various File Forma | at                 | ≡                |
| Folder                                 | Error Count                       | All Mail Count     |                  |
|                                        |                                   |                    |                  |
|                                        |                                   |                    |                  |
|                                        |                                   |                    |                  |
|                                        |                                   |                    |                  |
|                                        |                                   |                    |                  |
|                                        |                                   |                    |                  |
|                                        |                                   |                    |                  |
|                                        |                                   |                    |                  |
|                                        |                                   |                    |                  |
|                                        |                                   |                    |                  |
|                                        |                                   | Source : Gmail   E | estination : PST |
| C:Visers\Admin\Deckton                 |                                   |                    |                  |
| er jost a yanni i pearcop              |                                   |                    | Save Path        |
|                                        |                                   |                    |                  |
| Back                                   | Log Screen                        |                    | Download         |

| Archive Web & Cloud B   | ased Emails in Various File Format                      |                                    |
|-------------------------|---------------------------------------------------------|------------------------------------|
| Folder                  | Error Count                                             | All Mail Count                     |
| NBOX<br>Gmaill/Trash    | 0                                                       | 0                                  |
|                         | Aryson Email Archiving Solution<br>Process has been com | X<br>pleted.                       |
|                         |                                                         | Source : Gmail   Destination : PST |
| C: \Users\Admin\Desktop |                                                         | Save Path                          |
| Back                    | Log Screen                                              | Download                           |

**Step 8:** Click OK after completing the archiving process.